## EE: BULBCAM – KASUTAJAJUHEND

## Kaasaskantav turvakaamera

Täname, et valisite meie toote. Enne kasutamist lugege see juhend hoolikalt läbi ja säilitage see tulevikuks.

## **PAKENDI SISU:**

- 1 × Kaamera
- 1 × Kinnitusklamber
- 1 × Kruvikomplekt
- 1 × Kasutajajuhend

## PEAMISED FUNKTSIOONID

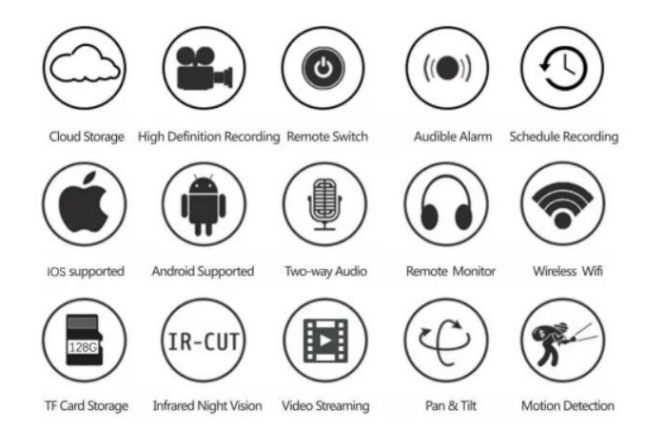

## TOOTE SPETSIFIKATSIOONID

| Funktsioon         | Spetsifikatsioon       |
|--------------------|------------------------|
| Rakendus           | HDIOTCamera            |
| Video formaat      | AVI                    |
| Video kodeering    | M-JPEG                 |
| Video resolutsioon | 1080 × 720             |
| Kaadrisagedus      | 33,27 FPS              |
| Esitusprogramm     | Peamised videopleierid |
| Pildi formaat      | JPG                    |
| Laadimispinge      | 5V                     |
| Liidese tüüp       | Pirni pesa liides      |
| Mälu tugi          | Kuni 128GB             |
| Toetatud süsteemid | Android / iOS          |
| Sagedusala         | 2,4 GHz                |

| Funktsioon       | Spetsifikatsioon                |
|------------------|---------------------------------|
| Maks. RF võimsus | 10 dBm                          |
| Paigaldustüüp    | E27                             |
| Tööpinge         | AC 100-240V, DC 12V-2A, 50-60Hz |
| Energiatarve     | 24W                             |

## **RAKENDUSE PAIGALDAMINE**

Kasutage oma mobiiltelefoni, et skaneerida allolevat QR-koodi. Valige oma seadmele vastav iOS või Android versioon ja installige rakendus.

## Rakenduse nimi: HD IOT Camera

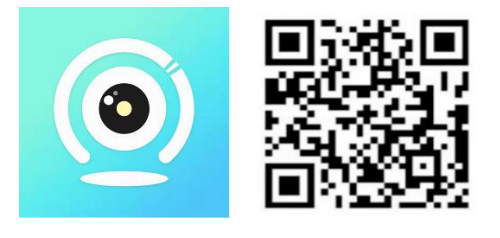

## SEADME PAIGALDAMINE

## Sisselülitamine

- 1. Ühendage seade 5V toiteallikaga, kasutades kaasasolevat USB-kaablit.
- 2. Sinine LED-indikaator jääb põlema, mis näitab ooterežiimi.
- 3. Kui võrgu seadistamine õnnestub, vilgub punane LED üks kord.

## 1. VALIK: LOKAALREŽIIM

- Kui WiFi pole saadaval, saab kasutada AP-režiimi. Tööulatus kuni 10 meetrit.
- Saadaval on kohalik jälgimine ja taasesitus.

## Märkus:

- 1. Igal seadmel on unikaalne WiFi nimi (seadme ID), näiteks: "PZT.....".
- 2. Kohalikus režiimis pole kaugjuhtimist võimalik kasutada. Salvestamiseks ja videote säilitamiseks tuleb sisestada TF-kaart.

## 2. VALIK: KAUGREŽIIM

Kõigi funktsioonide ja kaugjälgimise aktiveerimiseks järgige neid samme:

- 1. Veenduge, et seade oleks 2,4 GHz WiFi-võrgu levialas.
- 2. Lülitage kaamera sisse; sinine indikaator hakkab vilkuma, tähistades ooterežiimi.
- 3. Ühendage oma mobiiltelefon samasse WiFi võrku, avage **HDIOTCamera** rakendus ja järgige juhiseid:

• Vajutage Seaded ja valige Lisa WiFi.

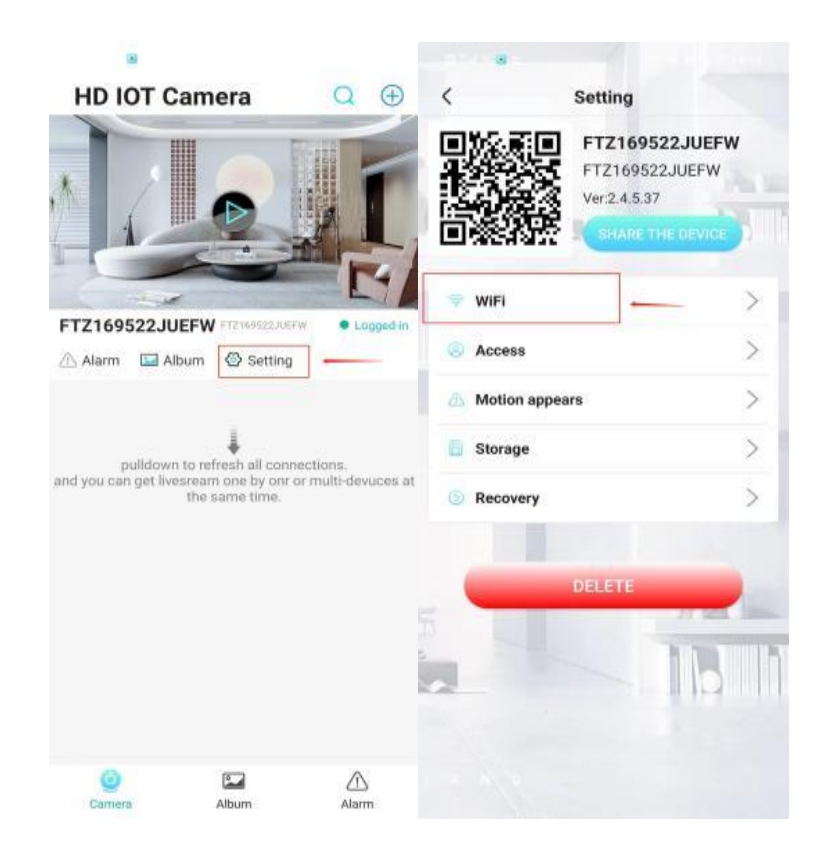

• Valige oma WiFi-võrk, sisestage parool ja vajutage **OK**.

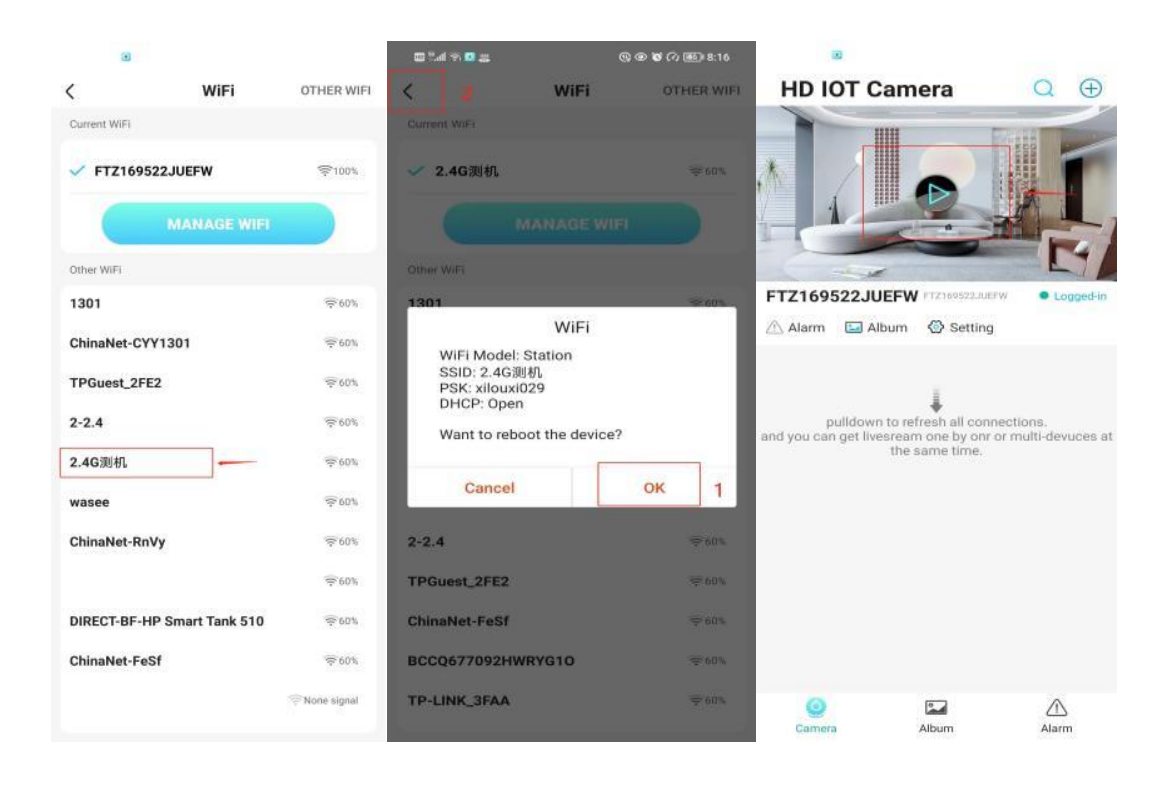

o Rakenduse avalehel kuvatakse kaamera reaalajas pilt.

## PÕHIEKRAAN – IKONID JA NUPUD

## Põhiekraan:

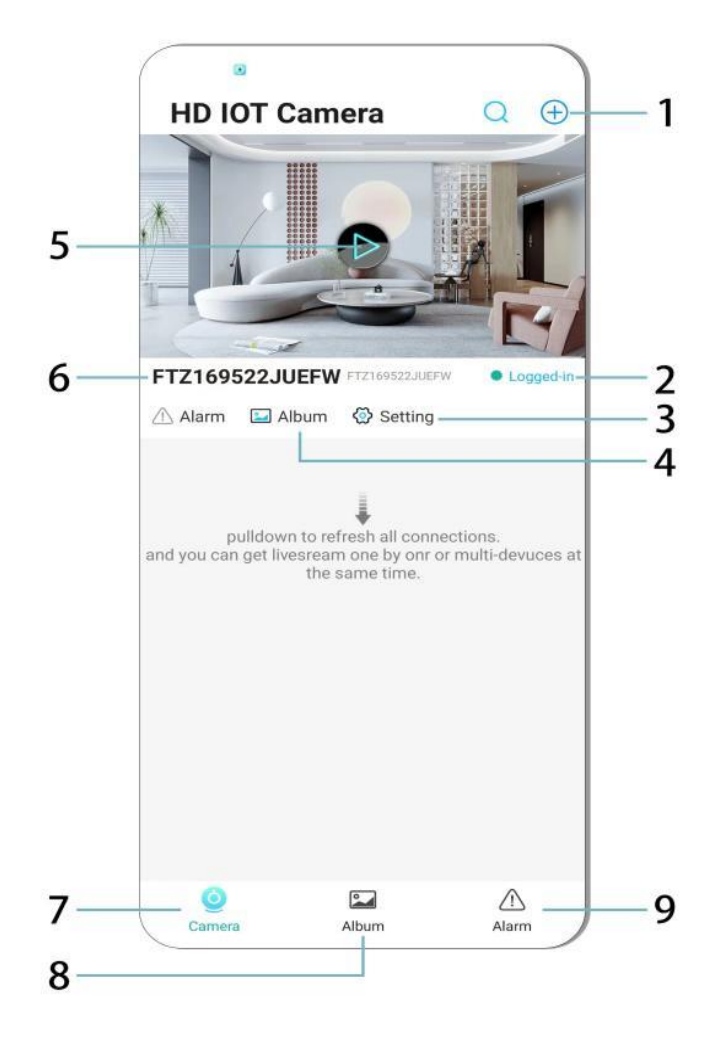

- 1. Lisa seade
- 2. Võrgu olek
- 3. Seaded
- 4. Album
- 5. Kaamera eelvaade
- 6. Seadme ID
- 7. Kaamera menüü
- 8. Salvestiste vaatamine
- 9. Häirete menüü

## Video ekraan:

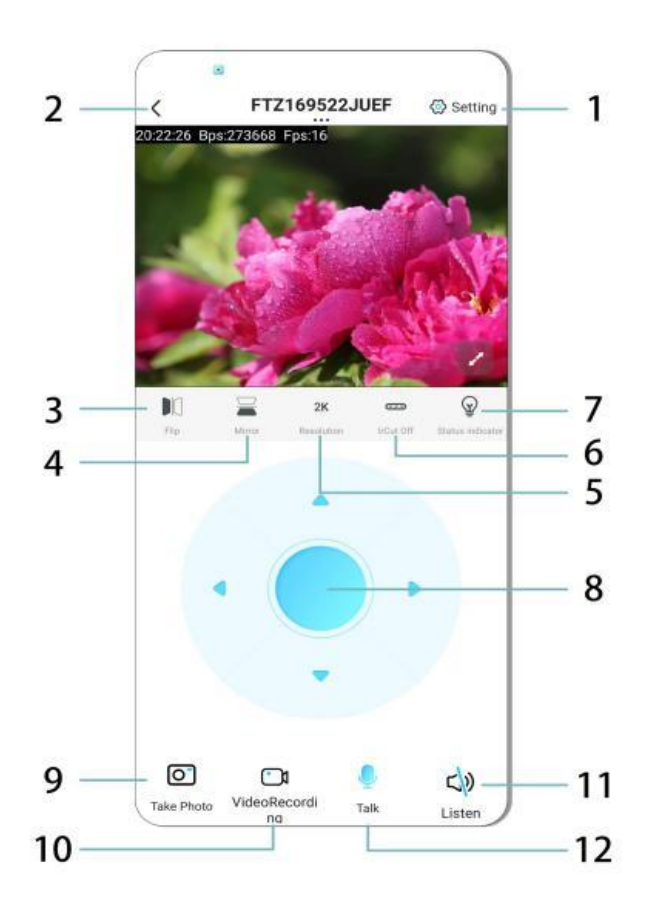

- 1. Seaded
- 2. Tagasi nupp
- 3. Pildi pööramine vasakule/paremale
- 4. Pildi pööramine üles/alla
- 5. Pildi kvaliteedi reguleerimine
- 6. Öise nägemise sisselülitamine
- 7. Olekunäidik
- 8. Kaamera positsiooni reguleerimine
- 9. Foto tegemine
- 10. Video salvestamine
- 11. Kuulamine (ON/OFF)
- 12. Intercomi funktsioon (ON/OFF)

## SALVESTAMINE JA VIDEOTE SÄILITAMINE

- 1. Sisestage TF-kaart (max. 128GB) videote salvestamiseks.
- 2. Sisestage kaart, kui seade on välja lülitatud.
- 3. Kaardi paigaldamisel alustab kaamera automaatselt video salvestamist segmentide kaupa.
- 4. Kui mälu on täis, kustutatakse vanimad salvestised automaatselt.

## Märkus:

- Kui TF-kaart ei tööta korralikult, eemaldage see, vormindage ja sisestage uuesti.
- TF-kaardi klass peab olema vähemalt Class 4 (C4).

## TÄHTIS INFO

- 1. Kui võrgu seadistamine ebaõnnestub, kontrollige WiFi parooli (toetab ainult 2,4 GHz WiFi-d).
  - Kui probleem püsib, hoidke **Reset** nuppu all 5 sekundit, kuni indikaator hakkab kiirelt vilkuma.
- 2. Kui seade on võrguühenduseta, kontrollige, kas see on sisse lülitatud, ja vajutage rakenduses **Uuenda**.
- 3. Võimalik on muuta seadme nime ja parooli.
  - Vaikimisi parool: admin

## TURVAMEETMED

- 1. Kontrollige enne kasutamist toitepinge sobivust. Vale pinge võib seadet kahjustada.
- 2. Paigaldage seade enne toite sisselülitamist.
- 3. Kaamera võib töötamise ajal kuumeneda vältige selle paigaldamist suletud ruumidesse.
- 4. Ärge puudutage kaamerat pärast pikaajalist töötamist, et vältida põletusi.
- 5. Kasutage kaamerat seaduslikult ja järgige privaatsusseadusi.

## PAIGALDAMINE

- 1. Keerake kaamera E27 pesasse ja lülitage toide sisse.
- 2. Ühendage kaamera WiFi-võrku rakenduse kaudu.
- 3. Pole vaja puurimist, juhtmestikku ega keerulist paigaldust.
- 4. Seadistamine võtab vaid mõne minuti, kasutades mobiiltelefoni.

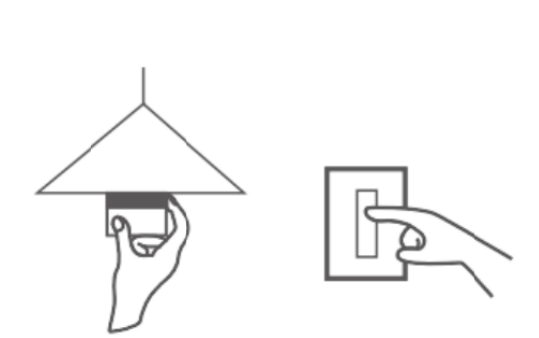

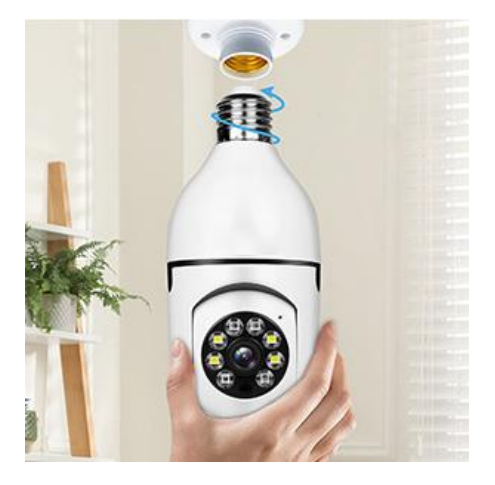

## HOOLDUS

- Seadmel pole kasutaja poolt hooldatavaid osi remonti tohivad teha ainult kvalifitseeritud tehnikud.
- Puhastage pehme, kergelt niisutatud lapiga ärge kasutage lahusteid ega alkoholi.
- Objektiivi puhastamiseks kasutage pehmet, kuiva lappi.
- Ärge paigaldage tolmustesse, niisketesse või äärmuslike temperatuuridega kohtadesse.
- Tagage korralik ventilatsioon, et vältida ülekuumenemist.
- Probleemide korral võtke ühendust edasimüüjaga.

## TIPS

- 1. Veenduge, et seade on sisse lülitatud ja teie telefon on ühendatud WiFi-ühendusega.
- 2. Toode ei sisalda mälukaarti; vajadusel ostke see eraldi.

## JUHISED RINGLUSSEVÕTU JA KÕRVALDAMISE KOHTA:

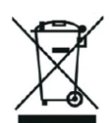

See märgis tähendab, et toodet ei tohi kogu ELis kõrvaldada muude olmejäätmetena. Et vältida võimalikku kahju keskkonnale või inimeste tervisele kontrollimatust jäätmete kõrvaldamisest. Taaskasutage vastutustundlikult, et edendada materiaalsete ressursside säästvat kasutamist. Kui soovite kasutatud seadme tagastada, kasutage äraviimis- ja kogumissüsteemi või võtke ühendust jaemüüjaga, kellelt te toote ostsite. Jaemüüja võib toote vastu võtta keskkonnasõbralikuks ringlussevõtuks.

Tootja deklaratsioon selle kohta, et toode vastab kohaldatavate ELi direktiivide nõuetele.

## EU DECLARATION OF CONFORMITY

Manufacturer: Shenzhen Zhongan Vision Technology Co., LTD Address: 301,Building D, Shengli Industrial Park,306 Xuegang North Road, Qinghu Community, Longhua Street, Longhua District, Shenzhen,Guangdong, China Phone:19520511168 Email:1822961449@qq.com

This declaration of conformity is issues under the sole responsibility of the manufacturer.

Product name: BULBCAM Model no.: ZAQ8-12

The object of the declaration described above is in conformity with the relevant Union harmonization legislation:

RED directive 2014/53/EU

ROHS directive Directive 2011/65/EU Annex II (EU) 2015/863 as last amended by directive (EU) 20147/2102

LVD directive 2014/35/EU

References to the relevant harmonized standards used or references to the other technical specifications in relation to which conformity is declared:

ETSI EN 301 489-1 (report no. HUAX241015007KR, Shenzhen Huaxiang Testing Co., Ltd dated 21.10.2024)

ETSIEN 301 489-17 (report no. HUAX241015007KR, Shenzhen Huaxiang Testing Co., Ltd dated 21.10.2024)

EN 62479:2010 (report no. HUAX241015006KR, Shenzhen Huaxiang Testing Co., Ltd dated 21.10.2024)

ETSI EN300 328 (report no. HUAX241015009KR, Shenzhen Huaxiang Testing Co., Ltd dated 21.10.2024)

EN IEC 62368-1:2020+A11:2020 (report no. HUAX241015008KR, Shenzhen Huaxiang Testing Co., Ltd dated 21.10.2024)

IEC62321-3-1:2013 (report no. HUAX241015010KR, Shenzhen Huaxiang Testing Co., Ltd dated 21.10.2024)

IEC 62321-5:2013 (report no. HUAX241015010KR, Shenzhen Huaxiang Testing Co., Ltd dated 21.10.2024)

IEC 62321-4:2013+A1:2017 (report no. HUAX241015010KR, Shenzhen Huaxiang Testing Co., Ltd dated 21.10.2024)

IEC 62321-7-1:2015 (report no. HUAX241015010KR, Shenzhen Huaxiang Testing Co., Ltd dated 21.10.2024)

IEC 62321-7-2:2017 (report no. HUAX241015010KR, Shenzhen Huaxiang Testing Co., Ltd dated 21.10.2024)

IEC 62321-6:2015 (report no. HUAX241015010KR, Shenzhen Huaxiang Testing Co., Ltd dated 21.10.2024)

IEC 62321-8:2017 (report no. HUAX241015010KR, Shenzhen Huaxiang Testing Co., Ltd dated 21.10.2024)

Imported by: HS PLUS D.O.O., Gmajna 8, 1236 Trzin, Slovenia, EU

Signed for and on behalf of (company name): Shenzhen Zhongan Vision Technology Co., LTD Place and date of issue: Shenzhen /2024.12.12

Name, function

#### **EU VASTAVUSDEKLARATSIOON**

Tootja: Shenzhen Zhongan Vision Technology Co., LTD Aadress: 301, Building D, Shengli Industrial Park, 306 Xuegang North Road, Qinghu Community, Longhua District, Shenzhen, Guangdong, China Phone: 19520511168 Email: 1822961449@qq.com

Käesolev vastavusdeklaratsioon on välja antud tootja ainuvastutusel.

Toote nimetus: **BULBCAM** Mudeli nr: ZAQ8-12

Eespool kirjeldatud deklaratsiooni objekt on vastavuses asjakohaste liidu ühtlustamise õigusaktidega:

## RED direktiiv 2014/53/EL

ROHS direktiiv direktiiv 2011/65/EL II lisa (EL) 2015/863, viimati muudetud direktiiviga (EL) 20147/2102.

## LVD direktiiv 2014/35/EL

Viited kasutatud asjakohastele ühtlustatud standarditele või viited muudele tehnilistele spetsifikatsioonidele, mille suhtes vastavust deklareeritakse:

ETSI EN 301 489-1 (aruanne nr. HUAX241015007KR, Shenzhen Huaxiang Testing Co., Ltd 21.10.2024).

ETSIEN 301 489-17 (aruanne nr. HUAX241015007KR, Shenzhen Huaxiang Testing Co., Ltd kuupäevaga 21.10.2024).

EN 62479:2010 (aruanne nr. HUAX241015006KR, Shenzhen Huaxiang Testing Co., Ltd kuupäevaga 21.10.2024).

ETSI EN300 328 (aruanne nr. HUAX241015009KR, Shenzhen Huaxiang Testing Co., Ltd kuupäevaga 21.10.2024).

EN IEC 62368-1:2020+A11:2020 (aruanne nr. HUAX241015008KR, Shenzhen Huaxiang Testing Co., Ltd kuupäevaga 21.10.2024)

IEC62321-3-1:2013 (aruanne nr. HUAX241015010KR, Shenzhen Huaxiang Testing Co., Ltd kuupäevaga 21.10.2024)

IEC 62321-5:2013 (aruanne nr. HUAX241015010KR, Shenzhen Huaxiang Testing Co., Ltd dateeritud 21.10.2024)

IEC 62321-4:2013+A1:2017 (aruanne nr. HUAX241015010KR, Shenzhen Huaxiang Testing Co., Ltd dateeritud 21.10.2024)

IEC 62321-7-1:2015 (aruanne nr. HUAX241015010KR, Shenzhen Huaxiang Testing Co., Ltd dateeritud 21.10.2024)

IEC 62321-7-2:2017 (aruanne nr. HUAX241015010KR, Shenzhen Huaxiang Testing Co., Ltd dateeritud 21.10.2024)

IEC 62321-6:2015 (aruanne nr. HUAX241015010KR, Shenzhen Huaxiang Testing Co., Ltd dateeritud 21.10.2024)

# IEC 62321-8:2017 (aruanne nr. HUAX241015010KR, Shenzhen Huaxiang Testing Co., Ltd dateeritud 21.10.2024)

Imporditud: HS PLUS D.O.O., Gmajna 8, 1236 Trzin, Sloveenia, EL.

Allkirjastatud (äriühingu nimi) nimel ja arvel: Shenzhen Zhongan Vision Technology Co., LTD.

Väljaandmise koht ja kuupäev: Shenzhen / 12.12.2024

Nimi, funktsioon: Direktor

Allkiri:

Tempel: